|                                        | PRÓ-REITORIA DE PLAN                          | OE.IFRJ.PROAD.DTI 01                                    |                         |
|----------------------------------------|-----------------------------------------------|---------------------------------------------------------|-------------------------|
| INSTITUTO<br>FEDERAL<br>Rio de Janeiro | DTI                                           | Orientação Específica<br>Uso<br>do Memorando Eletrônico | Versão 01<br>14/08/2017 |
|                                        | Elaborado por: Denise Janson<br>Aprovado por: | ·                                                       |                         |

# 1 ACESSO À FUNCIONALIDADE MEMORANDO

Na tela principal do sistema, o *"Memorando"* pode ser acessado tanto pelo módulo de *"Protocolo"*, quanto pelo *"Portal Administrativo"*.

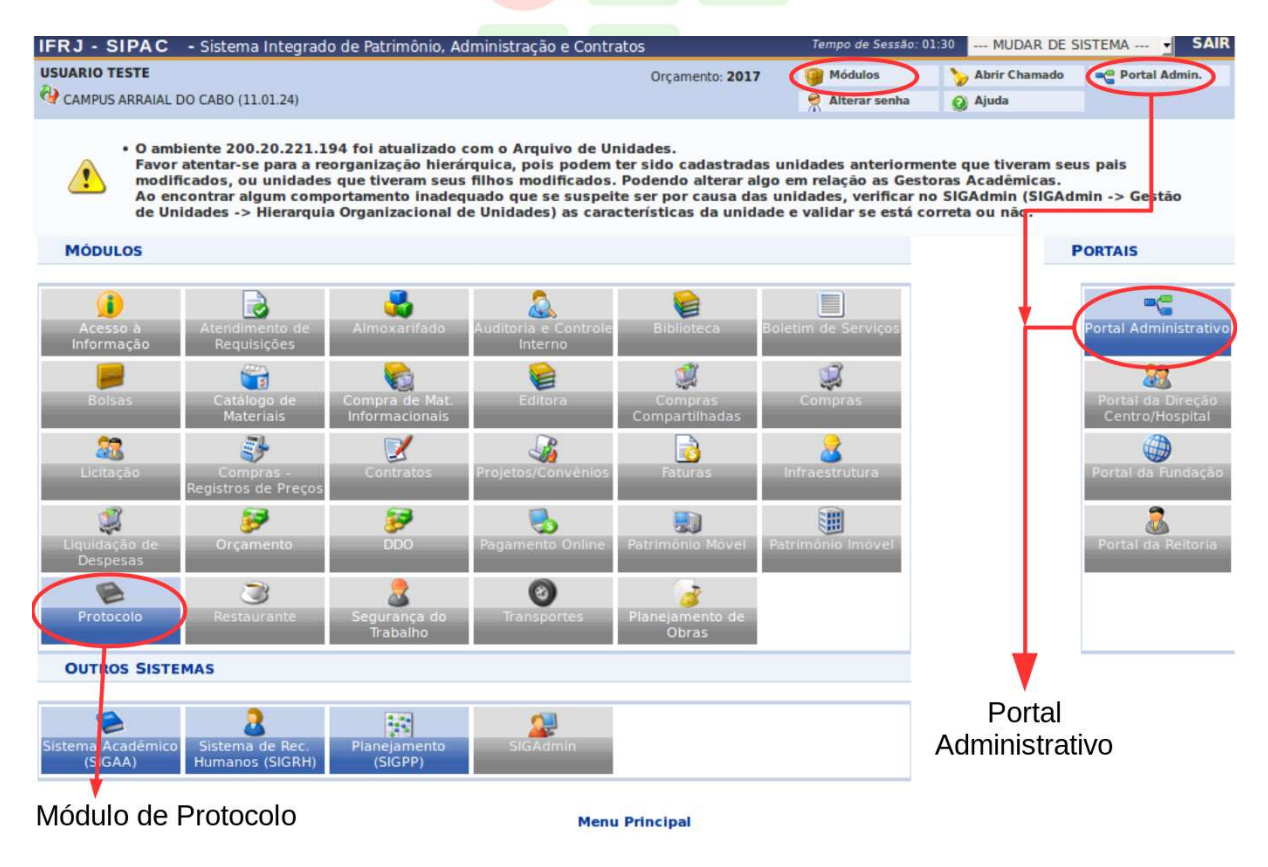

# **1.1 PORTAL ADMINISTRATIVO**

Para acessar memorandos do "Portal Administrativo", siga:
menu "Comunicação" → "Memorandos Eletrônicos".

As opções de ações estão listadas na imagem a seguir:

| USUARIO TESTE             | 01.24)                                                                                                    | Orçamento: 2017                                                               |
|---------------------------|----------------------------------------------------------------------------------------------------|-------------------------------------------------------------------------------|
| 🛄 Comunicação 🗐 Protocolo |                                                                                                    |                                                                               |
| Memorandos Eletrônicos    | Alterar Memorandos<br>Autenticar<br>Cadastrar Memorando<br>Cadastrar Memorando Circular<br>Enviar Memorandos                                              | i.<br>o cadastradas i<br>do alterar algo<br>oor causa das u<br>cas da unidado |
| Não há notícias cadast    | Gerenciar Permissão de Leitura de Memorandos Na Unidade<br>Listar Enviados<br>Listar Pendentes de Recebimento<br>Listar Recebidos<br>Painel de Memorandos |                                                                               |

# **1.2 MÓDULO MEMORANDO**

Esta é a tela de acesso ao memorando pelo painel de módulos.

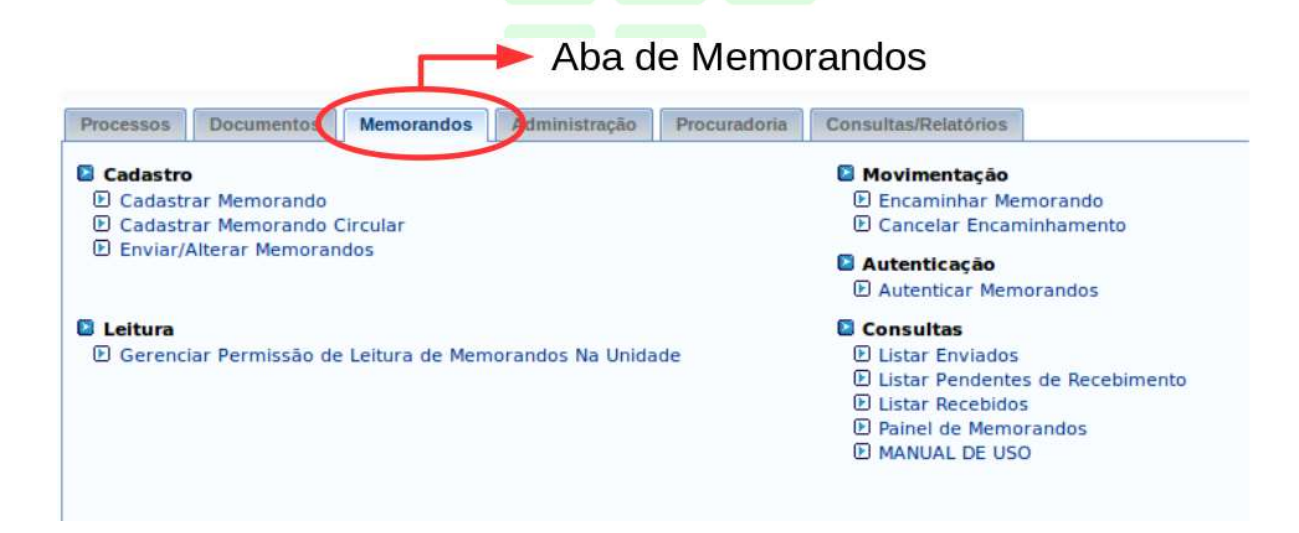

#### 2 CADASTRO DE MEMORANDOS

O cadastro de Memorandos envolve os seguintes passos:

- 1. Escolha do destinatário;
- 2. Escrever o memorando;
- 3. Autenticação e envio.

## 2.1 ESCOLHA DO DESTINATÁRIO

A escolha do destinatário pode ser por unidade ou por servidor responsável pela unidade (ou seja, com chefia):

| r Por Unidade                    | Por Responsável                                 |  |  |  |
|----------------------------------|-------------------------------------------------|--|--|--|
|                                  |                                                 |  |  |  |
| CADASTRO DE M                    | IEMORANDO ELETFÓNICO                            |  |  |  |
| Destinado: * 🙆 A uma Unidado 📿 N | ião encontrei a unidade, buscar por responsável |  |  |  |
| UNIDADE DESTINATÁRIA             |                                                 |  |  |  |
|                                  |                                                 |  |  |  |
|                                  | ANEIRO (11.00)                                  |  |  |  |

Ao escolher "*uma Unidade*" como "*Destinatária*", basta digitar 3 dígitos no campo que aparecem opções correspondentes.

|                      | CADASTRO DE MEMORANDO ELETRÔNICO                                    |
|----------------------|---------------------------------------------------------------------|
| Destinado:           | * 🧿 A uma Unidade 🔿 Não encontrei a unidade, buscar por responsável |
| UNIDADE DESTINATÁRIA |                                                                     |
|                      | engen                                                               |
|                      | CAMPUS ENGENHEIRO PAULO DE FRONTIN (11.01.25)                       |
| E                    | DIRETORIA DE ENGENHARIA (11.01.05.05)                               |
|                      |                                                                     |
|                      |                                                                     |
|                      |                                                                     |
| Unidade: 😿           |                                                                     |
|                      |                                                                     |
|                      |                                                                     |

Ao escolher um "*responsável*" como Destinatário, preencha o campo de "*Servidor*" e o sistema carregará as unidades sob responsabilidade do servidor selecionado.

|                   | CADASTRO DE MEMORANDO E                                       | LETRÔNICO                       |                     |
|-------------------|---------------------------------------------------------------|---------------------------------|---------------------|
|                   | Destinado: 🔹 🔘 A uma Unidade 🧿 Não encontrei a u              | unidade, buscar por responsável |                     |
| SERVIDOR DESTINAT | ÄRIO                                                          |                                 |                     |
| Serv              | idor: 🖈 GESTORDOCS (1739266 - Técnico Administrativo)         |                                 |                     |
|                   | UNIDADES SOB RESPONSABILIDADE DO SERVIDOR                     | :                               |                     |
|                   | Unidade                                                       | Nível de Responsabilidade       | Período de Vigência |
|                   | CAMPUS ENGENHEIRO PAULO DE FRONTIN (11.01.25)                 | Chefia/Diretoria                | 01/07/2017 a *      |
|                   | CAMPUS AVANCADO PAULO DE FRONTIN (11.01.25.01)                | Chefia/Diretoria                | 01/07/2017 a *      |
|                   | UNIDADE ACADÉMICA TÉCNICO (11.04.01)                          | Chefia/Diretoria                | 01/07/2017 a *      |
| COM CÓPIAS        |                                                               |                                 | []                  |
|                   | <ul> <li>Desejo receber por e-mail uma confirmação</li> </ul> | da leitura deste Memorando.     |                     |
|                   | Cancelar Continuar                                            | >>                              |                     |
|                   | Campos de preenchimento obrigatório.                          |                                 |                     |

Nesta fase é possível decidir o envio de cópias do memorando. Este destino também pode ser escolhido por unidade ou por servidor responsável.

|                                            | CADASTRO DE MEMORANDO E                                                                                                    | LETRÔNICO                                                                                                    |                |  |  |  |  |  |  |
|--------------------------------------------|----------------------------------------------------------------------------------------------------|----------------------------------------------------------------------------------------------------|----------------|--|--|--|--|--|--|
|                                            | Destinado: 🔹 🔘 A uma Unidade 🧕 Não encontrei a u                                                                                                    | nidade, buscar por responsável                                                                                                    |                |  |  |  |  |  |  |
| SERVIDOR DESTINAT                          | TÁRIO                                                                                                    |                                                                                                    |                |  |  |  |  |  |  |
| Serv                                       | idor: * GESTORDOCS (1739266 - Técnico Administrativo)                                                                                                    |                                                                                                    |                |  |  |  |  |  |  |
| UNIDADES SOR RESPONSABILIDADE DO SERVIDOR: |                                                                                                    |                                                                                                    |                |  |  |  |  |  |  |
| Enviar                                     | Enviar Unidade Nivel de Responsabilidade                                                                                                    |                                                                                                    |                |  |  |  |  |  |  |
| cónias                                     | cóniac CAMPUS ENGENHEIRO PAULO DE FRONTIN (11.01.25) Chefia/Diretoria                                                                                                    |                                                                                                    |                |  |  |  |  |  |  |
| copias                                     | CAMPUS AVANCADO PAULO DE FRONTIN (11.01.25.01)                                                                                                    | Chefia/Diretoria                                                                                                    | 01/07/2017 a * |  |  |  |  |  |  |
|                                            | UNIDADE ACADÊMICA TÉCNICO (11.04.01)                                                                                                    | Chefia/Diretoria                                                                                                    | 01/07/2017 a * |  |  |  |  |  |  |
|                                            |                                                                                                    |                                                                                                    | ?              |  |  |  |  |  |  |
| V                                          |                                                                                                    |                                                                                                    |                |  |  |  |  |  |  |
|                                            | Destinado: 🛊 🥑 A uma Unidade 🔷 Não encontrei a u                                                                                                    | inidade, buscar por responsável                                                                                                    |                |  |  |  |  |  |  |
| UNIDADE DESTINAT                           | ÁRIA (CÓPIA)                                                                                                    |                                                                                                    |                |  |  |  |  |  |  |
| Unic                                       | dade: * PRO-REITORIA AD J.PESQ.POS-GRAD.INOVA PRO-REITORIA AD J.PE SUSINO DE GRADUA PRO-REITORIA AD J.DE ENSINO DE GRADUA PRO-REITORIA AD J.DE ENSINO DE GRADUA PRO-REITORIA AD J.PESQ.POS-GRAD.INOVA PRO-REITORIA DE ENSINO DE GRADUA PRO-REITORIA DE ENSINO DE GRADUA PRO-REITORIA DE ENSINO MEDIO E TECH PRO-REITORIA DE ENSINO MEDIO E TECH PRO-REITORIA DE EN | ORIA (11.01.27)           D (11.01.05.03)           CAO (11.01.08.02)           ICO (11.01.07.01)           1.01.09.05)           CAO (11.01.08.03)           CAO (11.01.08)           NICO (11.01.07)           1.01.09) | ı<br>le<br>or  |  |  |  |  |  |  |
|                                            | SERVIDOR RESPONSÁVEL PELA UNIDADE SELECION                                                                                                    | ADA:                                                                                                    |                |  |  |  |  |  |  |
|                                            | Nenhum Servid                                                                                                    | lor Responsável Encontrado                                                                                                    |                |  |  |  |  |  |  |
|                                            | Adicionar Destinatário                                                                                                    |                                                                                                    |                |  |  |  |  |  |  |
|                                            | 🗐: Remover Destinat                                                                                                    | ário                                                                                                    |                |  |  |  |  |  |  |
| DESTINATÁRIOS QUE                          | RECEBERÃO CÓPIA DO MEMORANDO                                                                                                    |                                                                                                    |                |  |  |  |  |  |  |
|                                            | Nenhum destinatário adicio                                                                                                    | nado.                                                                                                    |                |  |  |  |  |  |  |
|                                            |                                                                                                    | da taikun darke Managan da                                                                                                    |                |  |  |  |  |  |  |
|                                            | Desejo receber por e-mail uma commação                                                                                                    | da leitura deste memorando.                                                                                                    |                |  |  |  |  |  |  |
|                                            | Cancelar Continuar >                                                                                                    | *>                                                                                                    |                |  |  |  |  |  |  |
|                                            | · campos de preenchimento obrigatorio.                                                                                                    |                                                                                                    |                |  |  |  |  |  |  |
|                                            |                                                                                                    | UIU                                                                                                    |                |  |  |  |  |  |  |

Em seguida clique no botão "*Adicionar Destinatário*", e o servidor escolhido aparecerá na parte de "*Destinatários que receberão cópia do memorando*", como na figura abaixo.

Rio de Janeiro

\_

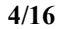

|                            |                | CADASTRO DE MEMORANDO E                   | LETRÔNI        | co                        |                     |
|----------------------------|----------------|-------------------------------------------|----------------|---------------------------|---------------------|
|                            | Destinado: 🛊   | 🔿 A uma Unidade 🧕 Não encontrei a u       | unidade, b     | uscar por responsável     |                     |
| SERVIDOR DESTINATÁRIO      |                |                                           |                |                           |                     |
| Servidor: 🖈                | GESTORDOCS (1  | 739266 - Técnico Administrativo)          |                |                           |                     |
|                            | UNIDADES S     | OB RESPONSABILIDADE DO SERVIDOR           |                |                           |                     |
|                            | Unidade        |                                           |                | Nível de Responsabilidade | Período de Vigência |
|                            | CAMPUS ENGENH  | Chefia/Diretoria                          | 01/07/2017 a * |                           |                     |
|                            | CAMPUS AVANCAE | DO PAULO DE FRONTIN (11.01.25.01)         |                | Chefia/Diretoria          | 01/07/2017 a *      |
|                            | UNIDADE ACADÉN | IICA TÉCNICO (11.04.01)                   |                | Chefia/Diretoria          | 01/07/2017 a *      |
| COM CÓPIAS                 |                |                                           |                |                           | G                   |
| Potão Adio                 | Unidade        | Nivel de Responsabilidade<br>Nenhum       | Servidor       | Per Per                   | ríodo de Vigência   |
| Destinata                  | ário <b>–</b>  | Adicionar Destinatário                    |                |                           |                     |
| DESTINATÁRIOS QUE RECE     | BERÃO CÓPIA I  | OO MEMORANDO                              |                |                           |                     |
| estinatário                |                |                                           |                | Tipo                      |                     |
| SUARIO TESTE (2292118)     |                |                                           |                | Servidor                  |                     |
| <u> </u>                   |                | Desejo receber por e-mail uma confirmação | da leitura     | deste Memorando.          |                     |
|                            |                | Cancelar Continuar                        | >>             |                           |                     |
| Destinatário<br>Adicionado | С<br>)         |                                           | -              | Continuar Me              | morando             |

É possível adicionar mais de um destinatário para cópias, apenas preenchendo novamente o mesmo formulário de cópias e adicionando o destinatário.

Para excluir um destinatário, use o ícone de lixeira ao lado direito da tabela de destinatários de cópias.

Quando terminar de preencher, use o botão "Continuar" para seguir para o próximo passo.

# 2.2 ESCREVER O MEMORANDO ESTE ITEM DEVE SER REFEITO APÓS A CUSTOMIZAÇÃO. Os nomes dos campos serão outros

Na tela seguinte, preencha os campos de Assunto do memorando, Cod CONARQ do Memorando e Assunto Detalhado. Lembrando que devem ser utilizados os assuntos Conarq.

Ao preencher 3 dígitos, são mostrados os possíveis códigos do CONARQ para uso no memorando.

| Título do Memorando: 🕯 | Processo de criacao de memorando                                                                                          |  |
|------------------------|----------------------------------------------------------------------------------------------------|--|
| Assunto do Memorando:  | pro                                                                                                    |  |
| Assunto Detalhado:     | 001 - MODERNIZAÇÃO E REFORMA ADMINISTRATIVA: PROJETOS, ESTUDOS E NORMAS<br>002 - PLANOS, PROGRAMAS E PROJETOS DE TRABALHO |  |
| XTO DO MEMORANDO *     |                                                                                                    |  |
| 💷   🕰                  |                                                                                                    |  |
| 2                      | E                                                                                                    |  |
|                        |                                                                                                    |  |

O corpo do texto do memorando pode ser formatado usando as ferramentas de texto de fontes, tamanho, parágrafo e outros. Orienta-se, por enquanto, o emprego de parágrafos numerados e o tamanho da fonte padrão do SIPAC.

É possível anexar arquivos junto ao memorando. Para isso, use o botão "*Escolher* Arquivo" para procurar o arquivo, e em seguida, clique em "Anexar Arquivo".

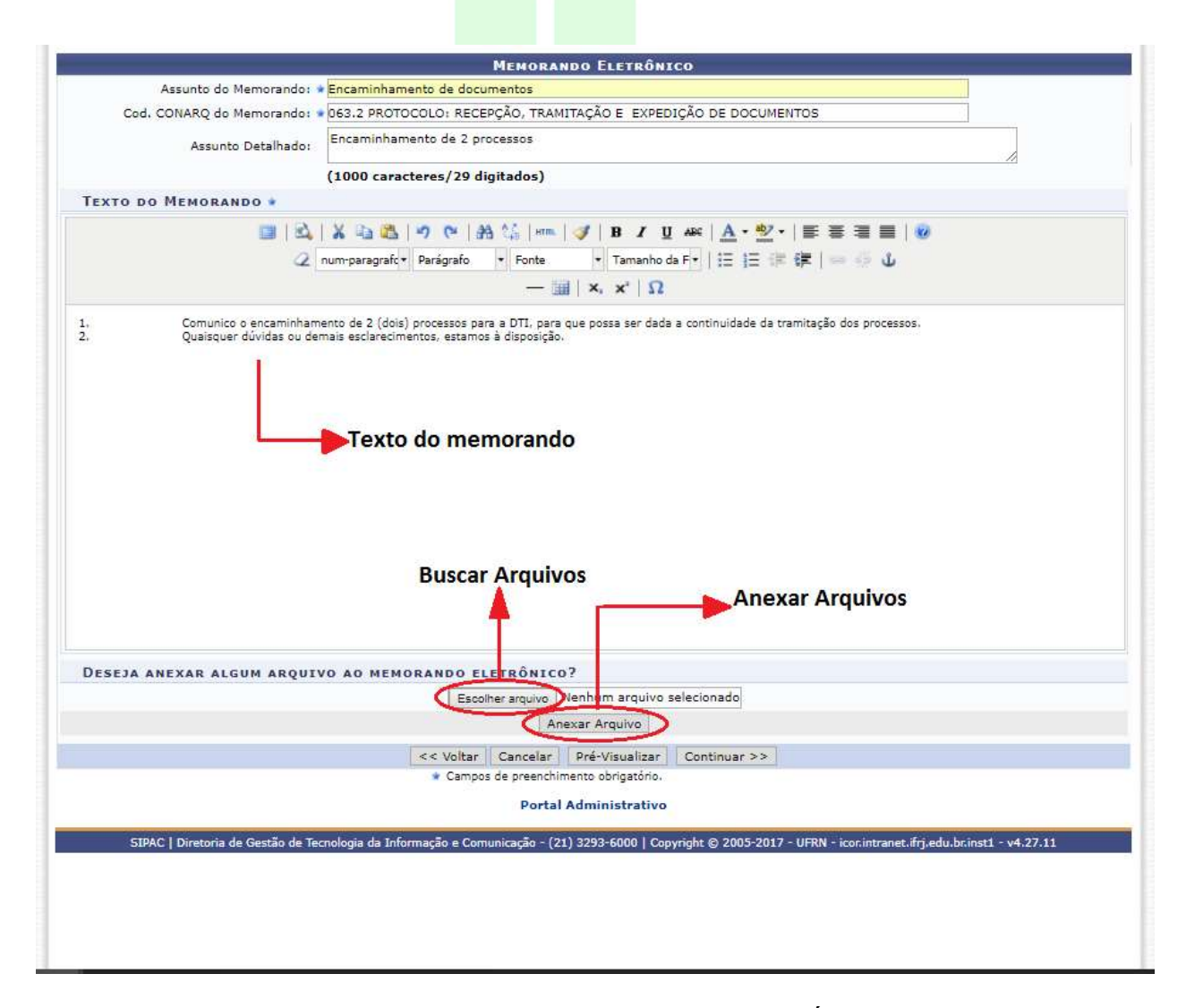

O arquivo anexado aparece na listagem de Anexos. É possível anexar mais de um arquivo seguindo novamente os mesmos passos.

Para remover um arquivo, use a lixeira no lado esquerdo da listagem. Clique em "*Continuar*" para a próxima etapa do memorando.

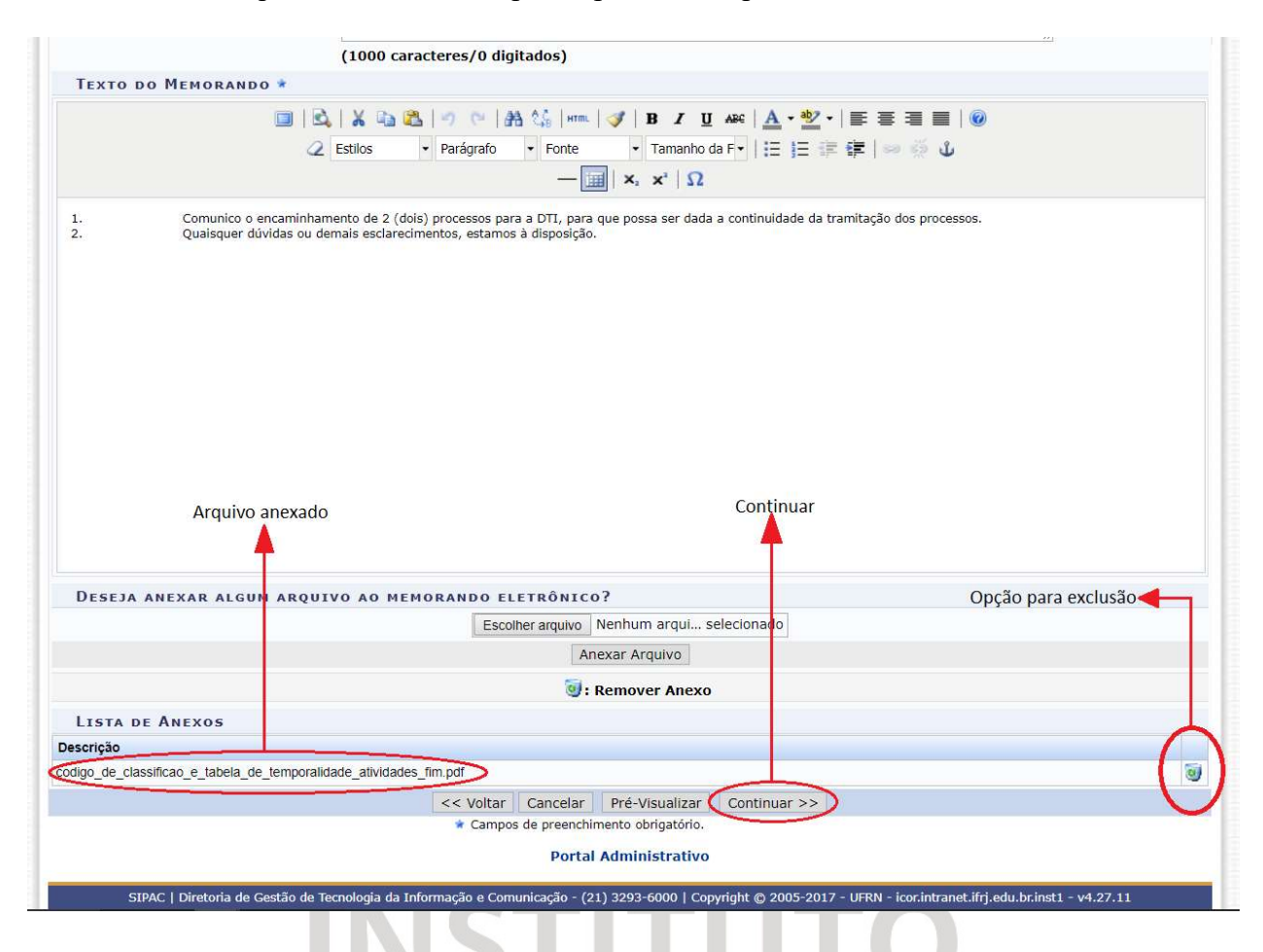

# 2.3 AUTENTICAÇÃO E ENVIO

A próxima fase é para passar os dados do servidor que vai autenticar o memorando. Preencha corretamente os campos e clique em "*Adicionar Servidor*".

| S                                   | ERVIDORES RESI   | PONSAVEIS POR AUTENTICAR O MEMORA | NDO |
|-------------------------------------|------------------|-----------------------------------|-----|
| Assinatura do Servidor: 🕯           | USUARIO TESTE (2 | 2292118 - Técnico Administrativo) |     |
| Unidade do Servidor: 🕯              | CAMPUS ARRAIAL   | DO CABO (11.01.24)                | Ľ   |
| Função do Servidor na Assinatura: 🕯 | ANALISTA DE TEC  | DA INFORMACAO (CARGO)             | Ţ   |
|                                     |                  | Adicionar Servidor                |     |
|                                     | * Campos         | de preenchimento obrigatório      |     |

Ao ser adicionado, o servidor aparece na lista de "Servidores Adicionados".

É possível adicionar mais de um servidor para a autenticação, seguindo novamente os mesmos passos.

Todo memorando precisa de autenticação e somente é enviado após ser autenticado.

| SERVIDORES RESPONSÁVEIS POR AUT                           | ENTICAR O MEMORANDO             |   |
|-----------------------------------------------------------|---------------------------------|---|
| Assinatura do Servidor: *                                 |                                 |   |
| Adicionar Servide                                         | or                              |   |
| <ul> <li>Campos de preenchimento obrigatón</li> </ul>     | rio.                            |   |
| 😑 : Autenticador Principal 🛛 🗑                            | : Remover Servidor              |   |
| SERVIDORES ADICIO                                         | NADOS                           |   |
| Canida                                                    | Função                          |   |
| SERVIDOR TESTE ENGENHO (2293334 - Técnico Administrativo) | TECNICO EM SECRETARIADO (CARGO) | 3 |
| Gravar Enviar para Autenticação Pré-Visu                  | ualizar <                       |   |
|                                                           |                                 |   |

Servidor adicionado

Por fim, é possível enviar o memorando para autenticação do servidor ou apenas gravar no sistema para futuras modificações.

Enquanto o memorando não for enviado para autenticação ele poderá ser modificado. Ele só será visualizado pelo(s) destinatários(s) após a sua autenticação e envio.

Após enviado para autenticação, o sistema mostra um resumo do memorando, junto a uma mensagem de sucesso de envio.

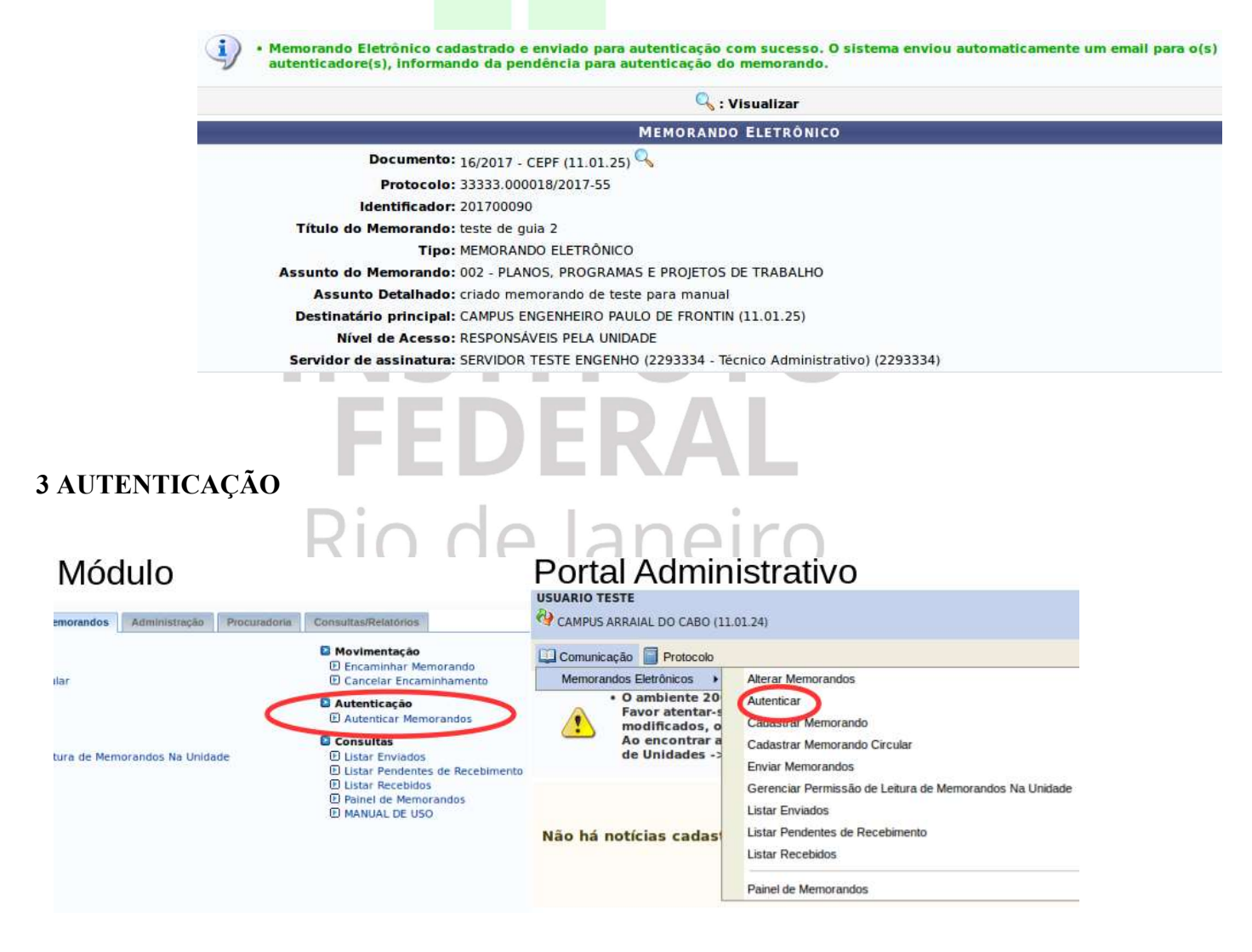

Apenas servidores com algum tipo de chefia podem autenticar no sistema. Para verificar os memorandos a serem autenticados, entre no link "*Autenticar*".

Nesta tela são listados todos os memorandos pendentes de autenticação do servidor. Quem assina, pode editar o memorando, ver detalhes, ou até removê-lo.

|                |                                                    |                    |               |                         |             | F                     | Remo                      | /er ৰ                 | -                            |              |                |             |
|----------------|----------------------------------------------------|--------------------|---------------|-------------------------|-------------|-----------------------|---------------------------|-----------------------|------------------------------|--------------|----------------|-------------|
|                |                                                    |                    |               | ACÕE                    | S           |                       | Assina                    | ar 🤜                  |                              |              | - I.           |             |
|                |                                                    |                    |               | /.ş0_                   |             |                       | Altore                    |                       |                              |              |                |             |
|                |                                                    |                    |               |                         |             |                       | Allera                    | 1                     |                              |              |                |             |
|                | 🔍 : Visualizar                                     | Memorando          | 🖉 : Alterar   | Memorando 🤞             | : Autent    | ticar Memorando       | o 🥑 : Rem                 | nover Mem             | orando                       |              |                |             |
| Documento      | Protocolo                                          | Identificador      | Data          | MORANDOS ELE<br>Destino | TRONICOS    | (1)                   |                           | Usuário               | de Cadastro                  |              |                |             |
|                | 33333.000018/2017-55                               | 201700090          | 11/08/2017    | CAMPUS ENGENH           | EIRO PAULO  | DE FRONTIN (11.       | 01.25)                    | USUARIO               | D TESTE                      | Q            |                |             |
| 16/2017 CEPE   | Título do Memorando: tes                           | ste de guia 2      |               |                         |             |                       |                           |                       |                              | _00          | 00             |             |
| 16/2017 - CEPF | Assunto do Memorando:                              | 002 - PLANOS, PRO  | OGRAMAS E     | PROJETOS DE TRA         | ABALHO      |                       |                           |                       |                              |              |                |             |
|                | Assunto Detalhado: criad                           | o memorando de tes | te para manua | <b>N</b>                |             |                       |                           |                       |                              |              |                |             |
|                |                                                    |                    |               |                         |             |                       |                           |                       |                              |              |                |             |
|                |                                                    |                    |               |                         |             |                       |                           |                       |                              |              |                |             |
|                |                                                    |                    |               |                         |             |                       |                           | Deta                  | lhar                         |              |                |             |
|                |                                                    |                    |               |                         |             |                       |                           |                       |                              |              |                |             |
|                |                                                    |                    |               |                         |             |                       |                           | 1                     |                              |              |                |             |
|                |                                                    |                    |               |                         |             |                       |                           | INS                   | TITUTO                       |              |                |             |
|                |                                                    |                    |               |                         |             | INSTITUT              | TO FEDERAL DE E           | MINISTÉRIO            | DA EDUCAÇÃO<br>ENCIA E TECNO | LOGIA DO RI  | O DE JANEIRO   |             |
|                |                                                    |                    |               |                         |             |                       | CAMPL                     | US ENGENHEIF          | RO PAULO DE FI               | RONTIN       |                |             |
|                |                                                    |                    |               |                         |             | (Identificador: 2017  | ONICO Nº 16/201<br>00090) | 17 - CEPF (11.        | 01.25)                       |              |                |             |
|                |                                                    |                    |               |                         |             | Nº do Protocolo: 33   | 333.000018/201            | 7-55 Eng              | jenheiro Paulo               | De Frontin-R | j, 11 de Agost | to de 2017. |
|                |                                                    |                    |               |                         |             |                       |                           |                       |                              |              |                |             |
|                |                                                    |                    |               |                         |             | CAMPUS ENGENHEI       | RO PAULO DE FRO           | DNTIN                 |                              |              |                |             |
|                |                                                    |                    |               |                         |             |                       |                           |                       |                              |              |                |             |
|                |                                                    |                    |               |                         |             | Título: teste de guia | 2                         | E E DROIETOF          | DE TRABALINO                 |              |                |             |
|                |                                                    |                    |               |                         |             | Assunto: 002 + PLA    | NOS, PROGRAMA             | S E PROJETOS          | DE TRABALHO                  |              |                |             |
|                |                                                    |                    |               |                         |             | Texto de corpo do me  | emorando.                 |                       |                              |              |                |             |
|                |                                                    |                    |               |                         |             | Arquivo em anexo.     |                           |                       |                              |              |                |             |
|                |                                                    |                    |               |                         |             |                       |                           |                       |                              |              |                |             |
|                |                                                    |                    |               |                         |             |                       |                           | (Não A)<br>SERVIDOR T | utenticado)<br>ESTE ENGENHO  |              |                |             |
|                |                                                    |                    |               |                         |             |                       |                           | Matricul              | la: 2293334                  |              |                |             |
|                |                                                    | ,                  |               |                         |             |                       |                           | ~                     |                              |              |                |             |
|                | Ao clica                                           | r no icone         | e de cl       | iave, apa               | rece a      | i tela de a           | utentic                   | caçao.                |                              |              |                |             |
|                | O Docu                                             | mento es           | stá ma        | arcado co               | omo'        | "NÃO A                | UTENI                     | TICAL                 | <i>DO</i> ". (               | O sei        | vidor          | pod         |
| autenticar     | e iá enviar ao                                     | destino.           | ou não        | enviar e                | encar       | ninhar po             | osterior                  | mente                 | e. Para                      | auter        | nticar.        | deve        |
|                | nosmo sonho                                        | do rodo            |               |                         |             |                       |                           | 0                     |                              |              | ,              |             |
| se usai a i    | nesina senna                                       | ue reue.           | ) (           | 10                      | 6           | 1116                  | - I I I                   | ()                    |                              |              |                |             |
|                |                                                    | 1 2 1 2            |               | S C                     | J 9         | 1115                  |                           | $\bigcirc$            |                              |              |                |             |
|                |                                                    |                    |               | Men                     | ORANDO      | ELETRÔNICO            |                           |                       |                              |              |                |             |
| Desur          | Tipo: MEMORANDO ELETI                              | RÔNICO             |               |                         |             |                       |                           |                       |                              |              |                |             |
| Nº Prote       | colo: 33333.000018/2013                            | 7-55               |               |                         |             |                       |                           |                       |                              |              |                |             |
| Identific      | ador: 201700090                                    |                    |               |                         |             |                       |                           |                       |                              |              |                |             |
| T              | fítulo: teste de guia 2                            |                    |               |                         |             |                       |                           |                       |                              |              |                |             |
| Assunto Detai  | sunto: 002 - PLANOS, PRO<br>hado: criado memorando | de teste para ma   | nual          | BALHO                   |             |                       |                           |                       |                              |              |                |             |
| Autentio       | ador: SERVIDOR TESTE E                             | NGENHO (2293334    | 1)            |                         |             |                       |                           |                       |                              | [NĀ          | O AUTENTI      | CADO]       |
|                |                                                    |                    |               | Ант                     | ENTICAR     | MEMORANDO             |                           |                       |                              |              |                |             |
| 5              | Senha:                                             |                    |               | 201                     |             |                       |                           |                       |                              |              |                |             |
|                | 'n:-                                               |                    | A             | utenticar e Envia       | r ao Destin | o Autenticar e        | Não Enviar                |                       |                              |              |                |             |
|                |                                                    |                    |               |                         |             |                       |                           |                       |                              |              |                |             |

Após autenticar, a mensagem do memorando é alterada para "*Autenticado*", e o memorando não aparece mais na listagem de memorandos pendentes de assinatura.

[AUTENTICADO EM 11/08/2017 17:22]

Para visualizar os memorandos assinados, deve-se acessar o link "Meus Memorandos".

#### **3 LISTAGENS DE MEMORANDOS**

Os memorandos podem ser listados pelos seguintes caminhos, como mostrado na figura abaixo.

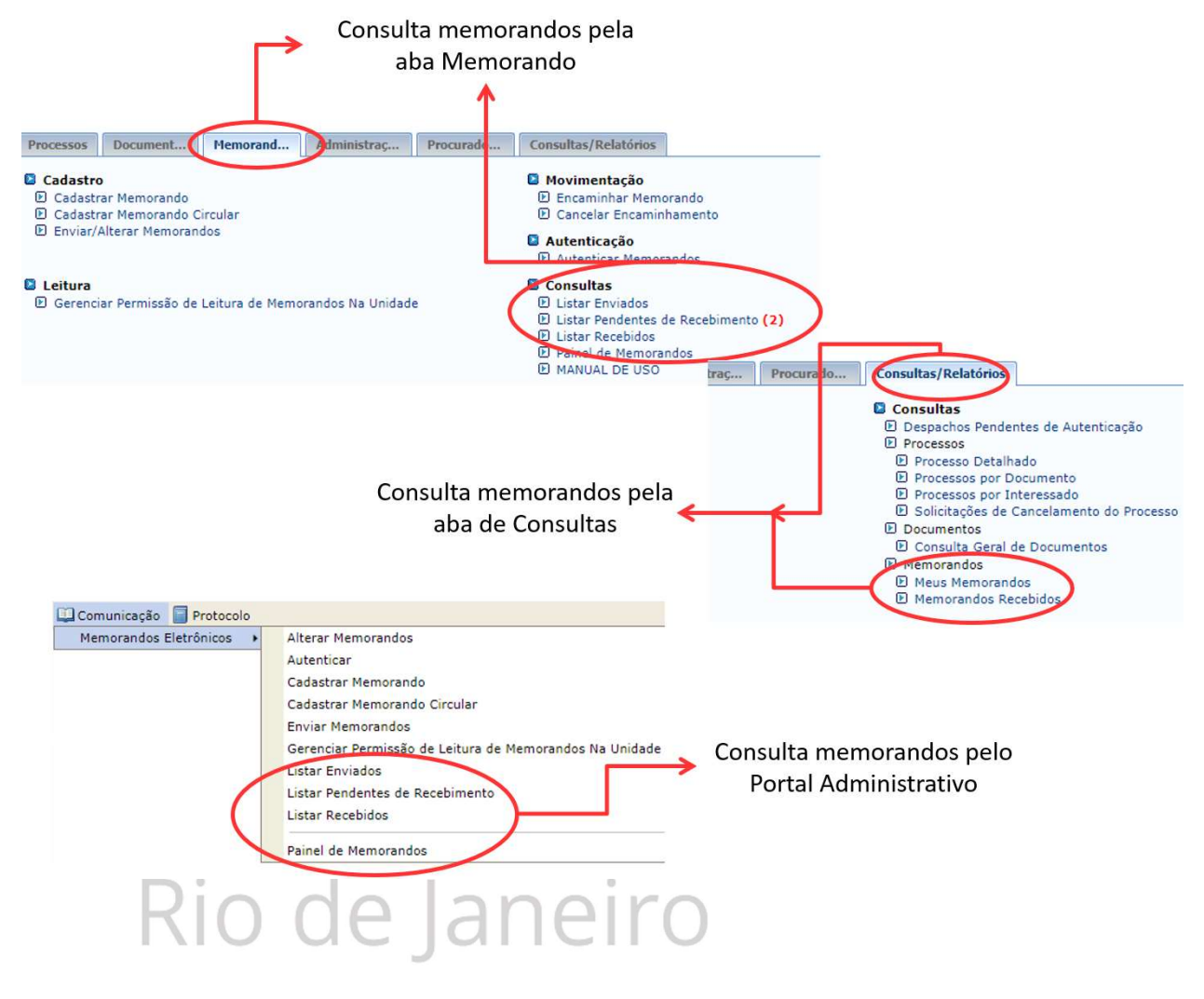

As opções de listagens são:

- 1. Painel de Memorandos;
- 2. Listar Enviados;
- 3. Listar Pendentes de recebimento;
- 4. Listar Recebidos.

#### **3.1 PAINEL DE MEMORANDOS**

O Painel de memorandos é a primeira tela a aparecer quando se entra no módulo de protocolo. Ele mostra os memorandos pendentes de recebimento e memorandos marcados para acompanhamento.

A situação dos memorandos é mostrada pela cor do ícone da primeira coluna da tabela.

Os memorandos recebidos ainda não lidos ficam com texto em negrito, como mostrado na figura abaixo.

|      | INSTITUTO FEDERAL<br>Rio de Janeiro<br>Memorandos Eletrônicos<br>IFRJ - Instituto Federal do Rio de Janeiro                                                                                                    |                |                      |               |              |                                  |              |  |  |  |  |
|------|----------------------------------------------------------------------------------------------------|----------------|----------------------|---------------|--------------|----------------------------------|--------------|--|--|--|--|
| M    | EMO                                                                                                    | RANDOS ELE     | <b>FRÔNICOS</b>      |               |              |                                  |              |  |  |  |  |
| Caix | a de E                                                                                                    | Entrada Envia  | dos Rascunhos        |               |              | Possíveis situações do           |              |  |  |  |  |
| (    | Na listagem abaixo encontram se con incrimentados eletrônicos destinados ao seu usuário ou a sua unidade atual. Por favor, leia-os. <ul> <li>Novo memorando ainda não lido.</li> <li>Memorando recebido há mais de 10 dia(s) e ainda não lido.</li> <li>Memorando antigo não lido.</li> <li>Memorando já lido.</li> <li>Memorando já lido.</li> <li>Memorando narcado para acompanhamento, permanecendo assim até a sua conclusão ou até que seja desmarcado para acompanhamento.</li> </ul> |                |                      |               |              |                                  |              |  |  |  |  |
|      | 🔍: Visualizar Memorando 🛛 🦪: Marcar para acompanhamento 🔜: Memorando Detalhado 🧜 : Despacho Anexado 😂: Visualizar Leituras<br>🏦: Memorando em Análise na Unidade 🌮: Responder Memorando 🔍: Encaminhar Memorando 🏂: Finalizar Memorando                                                                                                    |                |                      |               |              |                                  |              |  |  |  |  |
|      |                                                                                                    |                |                      |               |              | Memorandos                       |              |  |  |  |  |
|      | 1                                                                                                    | Documento      | Protocolo            | Identificador | Enviado em   | Título                           |              |  |  |  |  |
| •    | 0                                                                                                    | 35/2017 - CAC  | 33333.000016/2017-66 | 201700088     | 10/08/2017   | Processo de criacao de memorando | 💐 🖾 🔊 🔊 🖏    |  |  |  |  |
|      |                                                                                                    |                | Destino: USUARIO TE  | STE (2292118) |              |                                  |              |  |  |  |  |
| 0    | 0                                                                                                    | 5/2017 - PROAD | 23270.000035/2017-11 | 201700084     | 04/08/2017   | teste 04.08                      | ମ୍ 🖾 📚 🔊 🔊 😤 |  |  |  |  |
| 9    |                                                                                                    |                | Destino: CAMPUS ARF  | RAIAL DO CABO | 0 (11.01.24) |                                  |              |  |  |  |  |

Entrar no Sistema

Memorandos já lidos deixam de aparecer no painel de memorandos depois de um tempo, e passam a aparecer apenas na listagem de memorandos recebidos.

Já memorandos antigos e que ainda não foram lidos, recebem uma situação diferente para chamar a atenção.

Memorandos marcados para acompanhamento ficam com texto em vermelho e sempre aparecem no painel de memorandos.

|   | Memorandos |                |                      |               |              |                                  |             |  |
|---|------------|----------------|----------------------|---------------|--------------|----------------------------------|-------------|--|
|   |            | Documento      | Protocolo            | Identificador | Enviado em   | Título                           |             |  |
|   | 0          | 35/2017 - CAC  | 33333.000016/2017-66 | 201700088     | 10/08/2017   | Processo de criacao de memorando | 🍠 🖾 🚨 🔊 🔌 📓 |  |
| 0 | ~          |                | Destino: USUARIO TE  | STE (2292118) |              |                                  |             |  |
|   | 0          | 5/2017 - PROAD | 23270.000035/2017-11 | 201700084     | 04/08/2017   | teste 04.08                      | 🗐 🖾 🚨 🔊 🔌 📓 |  |
|   | -          |                | Destino: CAMPUS ARE  | RAIAL DO CAB  | 0 (11.01.24) |                                  |             |  |

O painel permite também acompanhar a situação dos memorandos já enviados e dos memorandos em desenvolvimento, por meio respectivamente das abas "Enviados" e "Rascunhos".

Para entrar na tela principal do sistema, deve-se clicar no link "Entrar no Sistema".

## **3.2 LISTAR ENVIADOS**

Mostra a lista de memorandos enviados pelo usuário. Permite visualizar, assim como acompanhar memorandos lidos e quantidade de leituras.

# **3.3 LISTAR PENDENTES DE RECEBIMENTO**

Esta listagem mostra apenas os memorandos que ainda não foram lidos.

# **3.4 LISTAR RECEBIDOS**

A listagem de recebidos mostra memorandos lidos pelo usuário. Permite, ainda, buscar um memorando lido informando seu número e ano.

|   | BUSCAR MEMORANDO ELETRÔNICO |                                                          |  |  |  |
|---|-----------------------------|----------------------------------------------------------|--|--|--|
| 0 | Número/Ano:                 | / 2017                                                   |  |  |  |
| 0 | Nº Protocolo:               | 33333 . / 2017 - (Formato: Radical.Número/Ano - Dígitos) |  |  |  |
|   |                             | (Caso não saiba os dígitos verificadores, informe 99)    |  |  |  |
| 0 | Identificador:              |                                                          |  |  |  |
| 0 | Unidade de origem:          |                                                          |  |  |  |
| 0 | Unidade de destino:         |                                                          |  |  |  |
| 0 | Tipo:                       | 📀 Todos 🔿 Memorando Eletrônico 🔿 Memorando Circular      |  |  |  |
| 0 | Todos                       |                                                          |  |  |  |
|   |                             | Buscar Cancelar                                          |  |  |  |
|   |                             |                                                          |  |  |  |

Nesta tela é mostrada a listagem de memorandos recebidos já lidos ou abertos pelo usuário. O usuário deverá clicar sobre o ícone de lupa "Visualizar Documento" para visualizar mais detalhes do memorando buscado.

|   |                |                                                                                               |               | MEMORANDOS RE | CEBIDOS             |          |           |     |  |
|---|----------------|-----------------------------------------------------------------------------------------------|---------------|---------------|---------------------|----------|-----------|-----|--|
|   | Documento      | Protocolo                                                                                     | Identificador | Cadastrado Em | Lido Em             | Situação |           |     |  |
| 0 |                | 05555.000004/2017-91                                                                          | 201700096     | 14/08/2017    | 14/08/2017 19:27:28 | RECEBIDO | 0 4 🔣 🊨 🖲 | 000 |  |
|   | 19/2017 - CEPF | Título: teste receber email qd lido usuario engenho email particular                          |               |               |                     |          |           |     |  |
|   |                | Assunto do Memorando: 001 - MODERNIZAÇÃO E REFORMA ADMINISTRATIVA: PROJETOS, ESTUDOS E NORMAS |               |               |                     |          |           |     |  |
|   |                | Assunto Detalhado: teste receber email qd lido usuario engenho email particular               |               |               |                     |          |           |     |  |
| 0 |                | 33333.000020/2017-24                                                                          | 201700092     | 11/08/2017    | 11/08/2017 17:40:40 | RECEBIDO | 0 🗐 🔣 🛃   | 000 |  |
|   | 36/2017 - CAC  | Título: Processo de criacao de memorando                                                      |               |               |                     |          |           |     |  |
|   |                | Assunto do Memorando: 002 - PLANOS, PROGRAMAS E PROJETOS DE TRABALHO                          |               |               |                     |          |           |     |  |
|   |                | Assunto Detalhado: teste                                                                      |               |               |                     |          |           |     |  |

As possíveis ações e situações para os memorandos recebidos são:

| 🔍: Visualizai                  | 😐 😑 : Em Análise para a Ur | nidade 🛛 😑 : Concluído pa | ra a Unidade |                     |
|--------------------------------|----------------------------|---------------------------|--------------|---------------------|
| 🎒 : Marcar para acompanhamento | 🔜: Memorando Detalhado     | ! : Despacho Anexado      | 飍: Leituras  | 😼: Alterar Situação |
| nesp 🔊: Resp                   | onder 🛛 🔊: Encaminhar 👎    | 🔄: Exportar Memorando p   | ara .doc     |                     |

É possível alterar a situação de um memorando para "RECEBIDO", "EM ANÁLISE" ou "CONCLUÍDO". Para isto deve-se preencher o campo de observação sobre a alteração do status, assim como se esta alteração abrange todos os destinatários da unidade. Se sim, o usuário se torna

o novo responsável pelo memorando.

| Cadastrado Liti | Situação             | Observação      |
|-----------------|----------------------|-----------------|
| 14/08/2017      | RECEBIDO             | Memorando lido. |
| Nova Situaç.    | ÃO                   |                 |
|                 | Para Unid<br>Observa | Jade: ★         |

### 4 ALTERAR MEMORANDOS

É possível alterar memorandos que estão no rascunho e memorandos ainda não enviados pelo usuário no sistema. O usuário poderá clicar sobre o link "Alterar Memorandos" e em seguinda no ícone do memorando relativo a "Alterar Documento" da listagem.

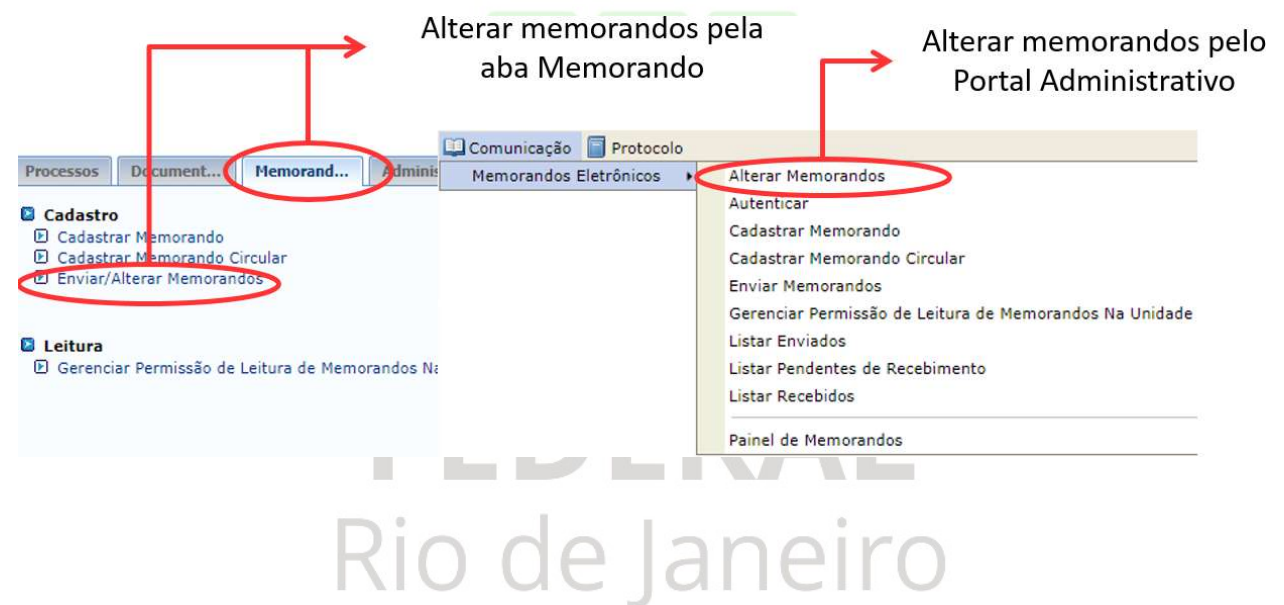

|            | BUSCAR MEMORANDO ELETRÔNICO |                                                          |  |  |  |  |  |
|------------|-----------------------------|----------------------------------------------------------|--|--|--|--|--|
| $\Box$     | Número/Ano:                 | / 2017                                                   |  |  |  |  |  |
|            | Nº Protocolo:               | 33333 . / 2017 - (Formato: Radical.Número/Ano - Dígitos) |  |  |  |  |  |
|            |                             | (Caso não saiba os dígitos verificadores, informe 99)    |  |  |  |  |  |
|            | Ano:                        | 2017                                                     |  |  |  |  |  |
|            | Identificador:              | 0                                                        |  |  |  |  |  |
| $\Box$     | Unidade de Origem:          |                                                          |  |  |  |  |  |
| $\bigcirc$ | Unidade de Destino:         |                                                          |  |  |  |  |  |
|            | Tipo:                       | 🗿 Todos 🔿 Memorando Eletrônico 🔿 Memorando Circular      |  |  |  |  |  |
| $\bigcirc$ | Data de Cadastro:           |                                                          |  |  |  |  |  |
|            | Situação:                   | SELECIONE V                                              |  |  |  |  |  |
|            | Todos os Memorandos         |                                                          |  |  |  |  |  |
|            |                             | Buscar Cancelar                                          |  |  |  |  |  |

|   |                | 🔍: Visualizar Memorando                                                     | 😺: Alterar Memorando  | X: Cancelar Memorando | 🜍: Enviar Memorando |   |  |   |   |
|---|----------------|-----------------------------------------------------------------------------|-----------------------|-----------------------|---------------------|---|--|---|---|
|   |                |                                                                             | LISTA DE MEN          | IORANDOS              |                     |   |  |   |   |
|   | Documento      | Protocolo                                                                   | Identificador         | Cadastrado Em         | Situação            |   |  |   |   |
|   |                | 33333.000019/2017-08                                                        | 201700091             | 11/08/2017            | EM EDIÇÃO           | 5 |  | × | ٩ |
|   | 17/2017 - CEPF | Título do Memorando: teste                                                  |                       |                       |                     |   |  |   |   |
| 0 |                | Assunto do Memorando: 002 - PLANOS, PROGRAMAS E PROJETOS DE TRABALHO        |                       |                       |                     |   |  |   |   |
|   |                | Assunto Detalhado: teste                                                    |                       |                       |                     |   |  |   |   |
|   |                | Destino: IFRJ (11.00)                                                       |                       |                       |                     |   |  |   |   |
|   |                | 33333.000017/2017-19                                                        | 201700089             | 11/08/2017            | AGUARD. AUTEN.      | Ę |  | × | ٩ |
|   |                | Título do Memorando: memorando para guia                                    |                       |                       |                     |   |  |   |   |
| 0 | 6/2017 DDOAD   | Assunto do Memorando: 002 - PLANOS, PROGRAMAS E PROJETOS DE TRABALHO        |                       |                       |                     |   |  |   |   |
| 4 | 6/2017 - PROAD | Assunto Detalhado: criação de memorando para demonstrar seu uso.            |                       |                       |                     |   |  |   |   |
|   |                | Destino: IFRJ (11.00)<br>CC: REITORIA (11.01);<br>CAMPUS ENGENHEIRO PAULO D | E FRONTIN (11.01.25). |                       |                     |   |  |   |   |

A situação do memorando gravado é alterada automaticamente, e pode ser:

- "EM EDIÇÃO": memorandos gravados e ainda com pedências de alterações;
- "AGUARDANDO AUTENTICAÇÃO": memorandos enviados para autenticação, mas que ainda podem ser alterados;
- "AUTENTICADO": memorandos já autenticados e aguardando envio.

Após escolhido o memorando a ser alterado, e o sistema exibirá os mesmos dados fornecidos no envio do memorando para que sejam alterados os dados desejados.

Uma vez alterado o conteúdo de um memorando já autenticado torna-se necessário novamente a realização da etapa de autenticação, caso o responsável pelo memorando não seja o próprio usuário que realizou a alteração.

#### **5 ENCAMINHAR MEMORANDOS**

Para encaminhar um memorando, pode-se acessar o link "Encaminhar Memorando" do módulo, ou então pelo ícone "Encaminhar" da listagem de memorandos recebidos.

Nas etapas do encaminhamento, primeiramente escolhe-se o destino, que pode ser uma unidade, unidades subordinadas ou funcionários.

Em seguida são preenchidos os dados do encaminhamento, com informações e um possível despacho anexo.

| Tipo de Encaminhamento:<br>Unidade de Origem: | Para uma unidade<br>CAMPUS ARRAIAL DO CABO (11.01.24)                                                                                                    |
|-----------------------------------------------|----------------------------------------------------------------------------------------------------|
| Unidade de Destino:                           | REITORIA (11.01)                                                                                                    |
| Nível de Acesso:                              | RESPONSÁVEIS PELA UNIDADE                                                                                                    |
| Observação:                                   | socaminhando para avaliação.                                                                                                    |
|                                               | (3000 caracteres/28 digitados)                                                                                                    |
| S INFORMAR DESPACHO                           |                                                                                                    |
| Unidade de Origem:                            | CAMPUS ARRAIAL DO CABO (11.01.24)                                                                                                    |
| Tipo do Despacho: 🖈                           | Decisório                                                                                                    |
| Parecer: 🖈                                    | Favorável Desfavorável                                                                                                    |
| Servidor Responsável pelo Despacho: 🖈         | INFORME O SERVIDOR                                                                                                    |
| Público: 🖈                                    | Sim O Não                                                                                                    |
| Forma do Despacho: 🖈                          | 🔹 💿 Informar Despacho 🗢 Anexar Arquivo                                                                                                    |
| DESPACHO                                      |                                                                                                    |
| □    ▲    ▲  ▲  ▲  ▲  ▲  ▲  ▲  ■              | <ul> <li>○ ○ AA (100 HTTML) ◇ B I U ABC A · 型 ·   臣 臣 臣 □ ○</li> <li>Formatação · Fonte · Tamanho da F ·   臣 臣 宦 章 ○ ①</li> <li>- Ⅲ   ×, ×<sup>2</sup> Ω</li> </ul> |

Quando encaminhado, é mostrada uma mensagem de sucesso e os dados do encaminhamento.

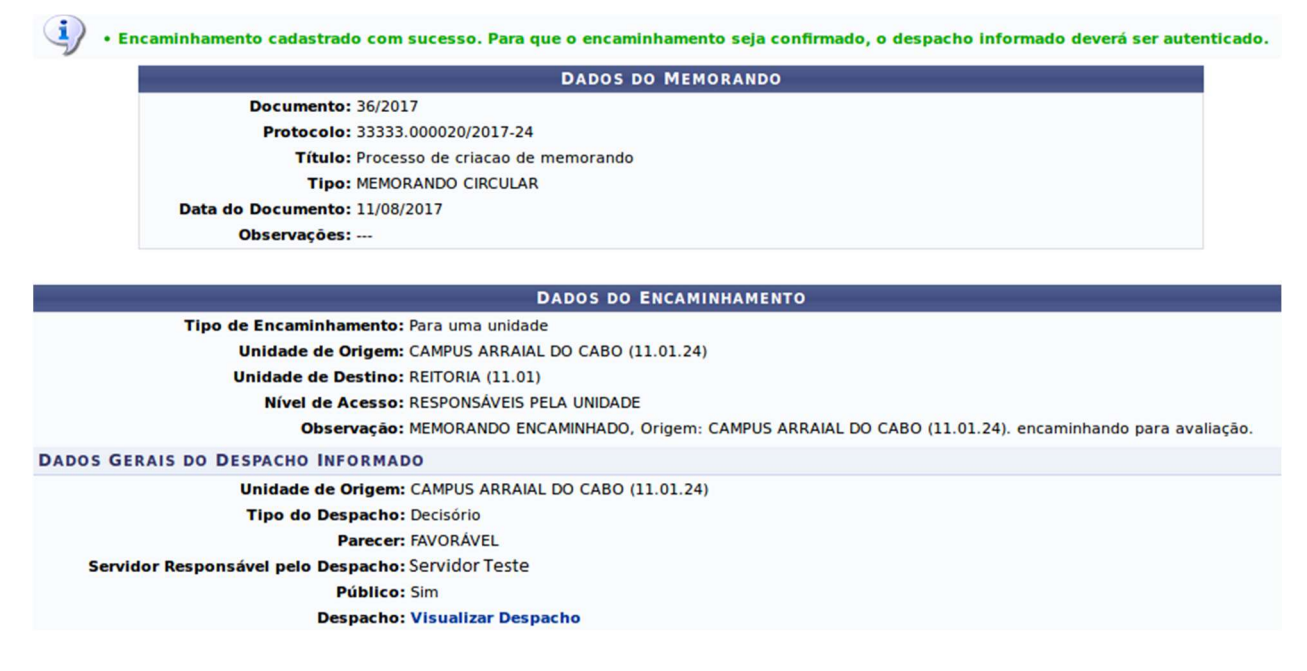

## 6 MEMORANDOS CIRCULARES

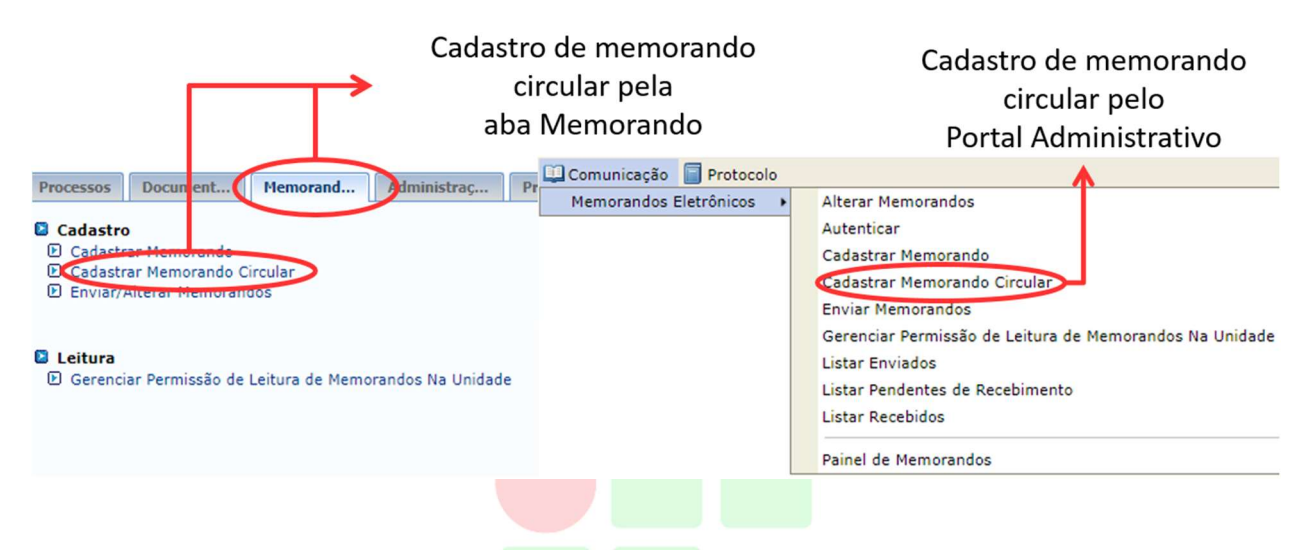

O memorando circular permite enviar um memorando a grupos específicos de servidores criados pela instituição.

É possível buscar o nome do grupo ou selecionar mais de um grupo na lista de "Grupos de Destinatários".

|              |                          | CONSULTA DE GRUPOS    |
|--------------|--------------------------|-----------------------|
|              |                          |                       |
|              | O Descrição do grupo:    |                       |
|              | 0 -                      |                       |
|              | Todos os grupos          |                       |
|              |                          | Buscar Cancelar       |
|              |                          |                       |
|              |                          | MEMORANDO CIRCULAR    |
| GRUPOS DE DE | STINATÁRIOS (2) *        |                       |
|              |                          |                       |
| SKOPO DE SE  | AND ONES DA ONDADE 11.05 | SKOPO_TESTE_MEMORANDO |
|              |                          | Cancelar Continuar >> |
|              |                          |                       |

Os passos seguintes são os mesmos de um cadastro de memorando comum: escrever ou anexar um documento, escolher servidor responsável para autenticação e envio.